腰壁・下り壁の高さを部分的に変更する方法

文書管理番号:1177-01

## Q.質問

隣り合う2つの腰壁に対して、別々に壁高さを設定したいが、1つにまとまってしまう。 腰壁や下り壁の高さを部分的に変更し、パースで表現したい。

## A.回答

プラン図で同じ種類の壁を、端部を合わせて横並びに分けて配置すると、別々の壁に分かれて配置されず、1つの壁として結合されます。

腰壁や下り壁の高さを部分的に変えたい場合は、高さを変えたい位置で壁を分割する必要があります。 ここでは、以下のような畳コーナーに配置している腰壁のうち、一部の高さを変更する方法を説明します。

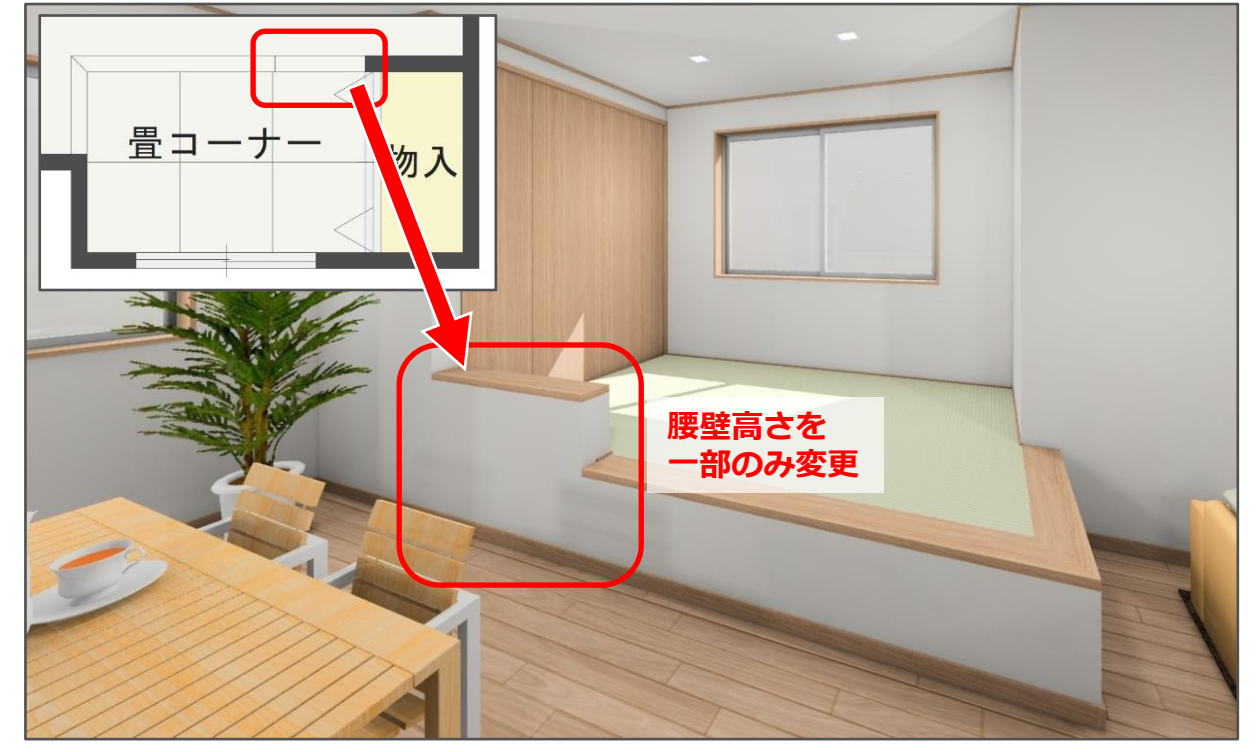

畳コーナーの作成方法については、こちらをご覧ください。

[1042] 小上がりの畳コーナーの作成

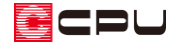

操作手順

ここでは、畳コーナーが入力済みの状態から説明します。

- ② 腰壁の高さを変更したい位置で、腰壁を切断するように、腰壁に対して垂直に起点-終点で入力
  - \* 全開口を入力した位置で、腰壁が分割されます。
  - \* 全開口は部屋や壁を区切ることはできますが、壁は生成されないため、図面やパースには影響 しません。

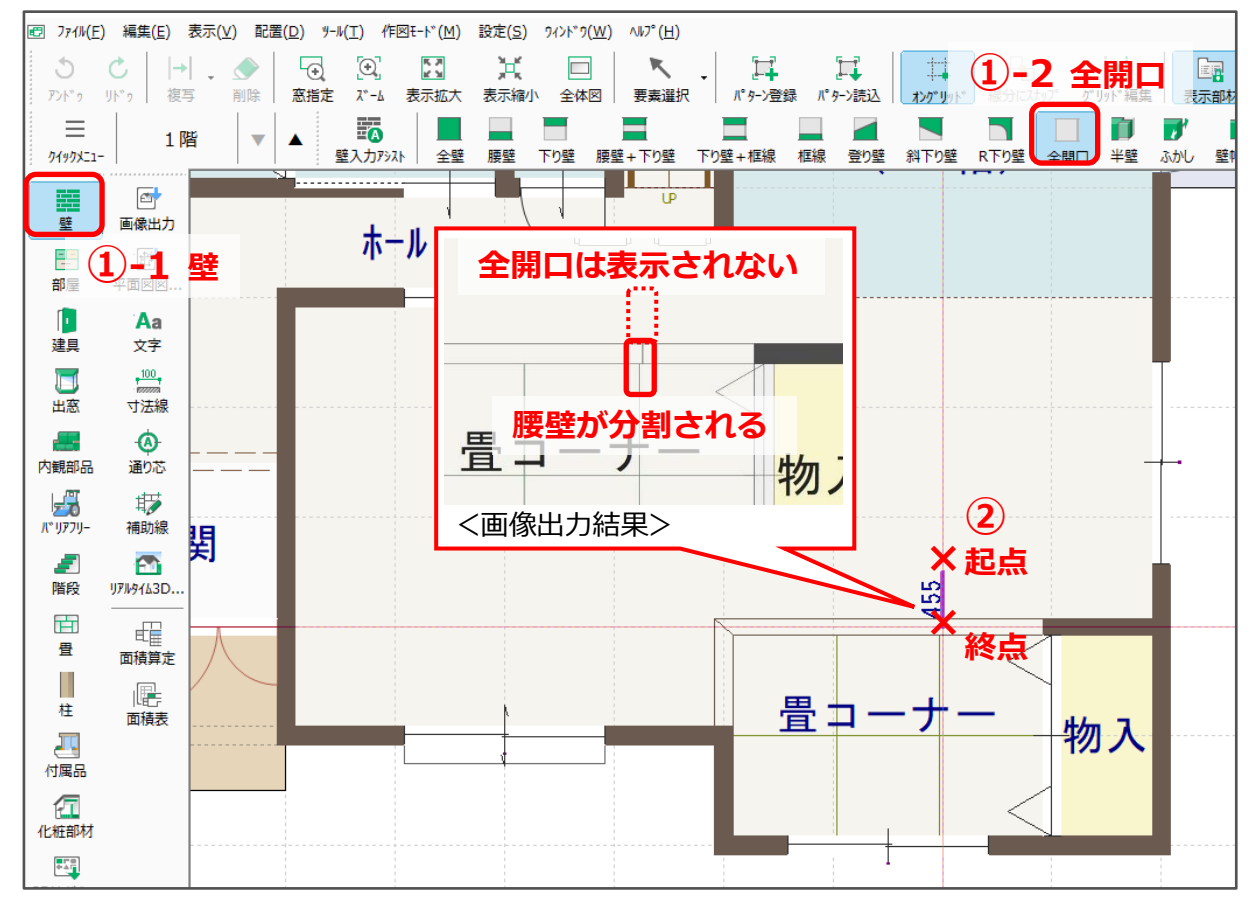

## 【注意】

腰壁や下り壁を切断する全開口の長さは任意でかまいませんが、長さによっては、区画を分断して 部屋が2つに分かれたり、隣の部屋に不要な全開口ができたりします。 ここでは、不要な壁ができないよう、全開口の終点を腰壁の位置にしています。

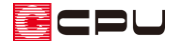

- ③ (要素選択)をクリック
- ④ 高さを変更したい腰壁をクリック
  - \* 腰壁が赤く選択されます。
- ⑤ 右クリックメニューの「高さ設定」をクリック
  - \* 壁高さ変更の画面が表示されます。
  - \* 高さを変更したい腰壁を、ダブルクリックしてもかまいません。

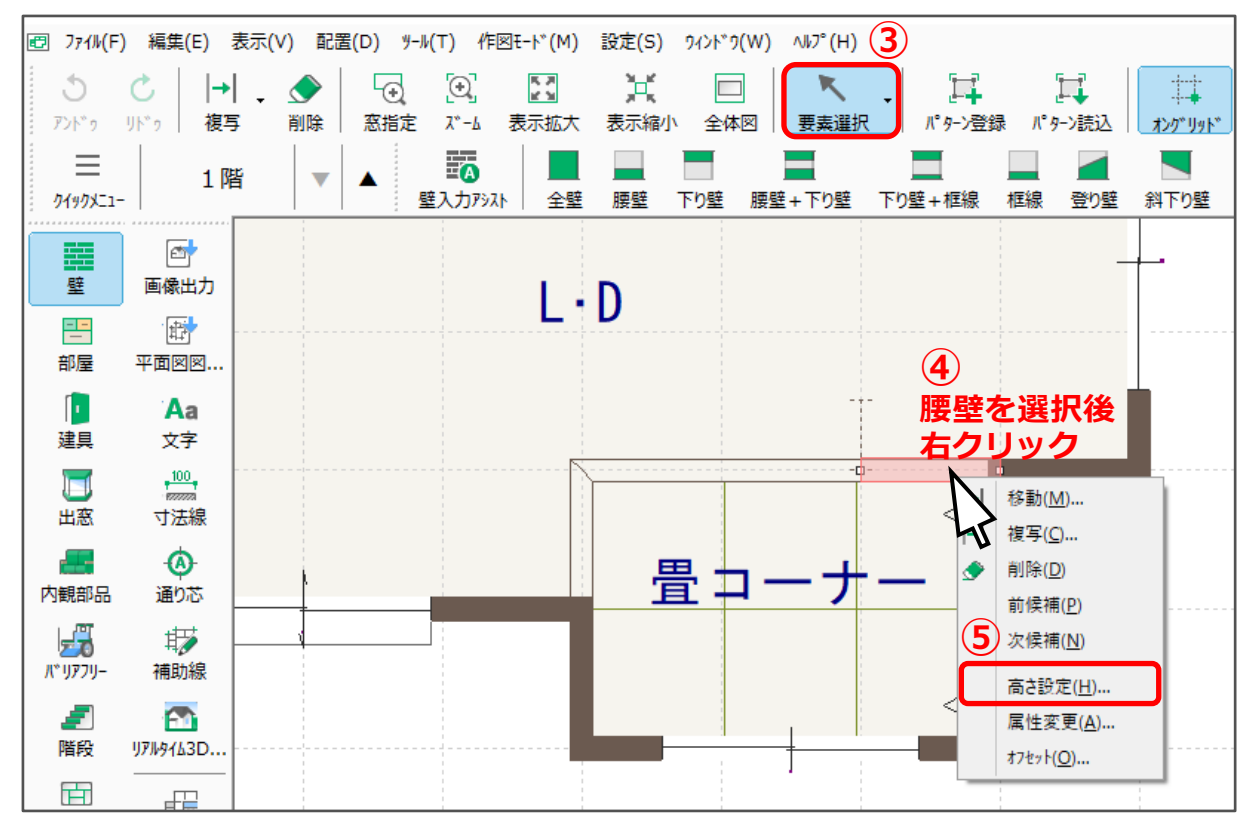

- ⑥ 壁高を変更し、「OK」をクリック
  - \* ここでは、壁高を「350」とします。

| 壁高さ変更    |       | ×                   |
|----------|-------|---------------------|
| 標準設定     |       | ~                   |
| 壁名  腰壁   | 壁高    | 350                 |
| 起点高 設定不可 | 終点高   | 設定不可                |
| 6        | 中間高   | 設定不可                |
| ОК       | キャンセル | ヘルフ <sup>(</sup> H) |

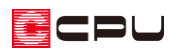

⑦ 🔤 (3D パース)で確認

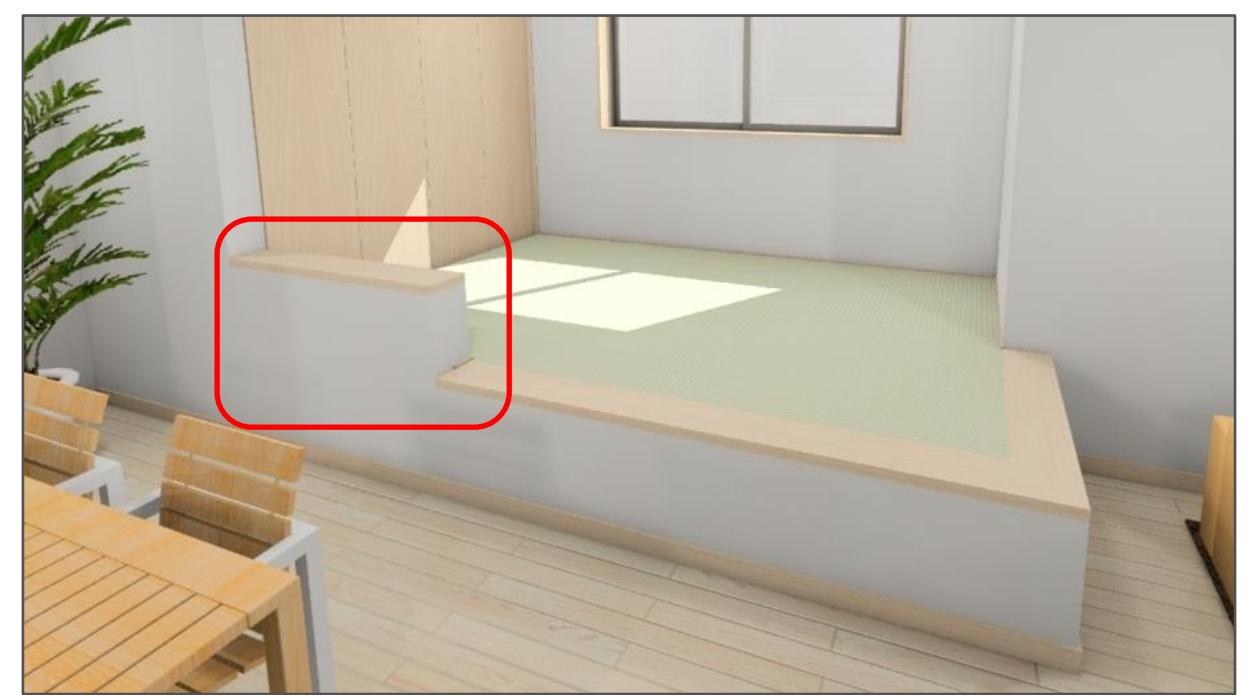